## 6.1. メーリングリストアドレス登録

ML(メーリングリスト)アドレスを登録します。ML アドレスは基本契約で2個まで無料、3個目以降は 有料オプションサービス(月額 300 円/個)で追加登録が可能です。

| 89701         | 「世界体現を用」<br>「世界体現を用」<br>一川でカウン | LAN HEZDOLLAN I MIZDOLL                |        |
|---------------|--------------------------------|----------------------------------------|--------|
| 9011501-/(20) | 世帯情報                           |                                        |        |
| SYMESH BH     | アクセスナンバー                       | 22                                     |        |
|               | <b>元</b> 右                     | 品川 太郎                                  |        |
|               | <b>X</b> #-9X                  | #I图中                                   |        |
|               | 798                            | スナンバーバスワード変更                           | 1月末かえた |
|               | 79世<br>79世<br>(基本契約上限数:2 登錄影   | *IIII+<br>2+2                          | 「重要してな |
| アリワント 悟棄      |                                | (, , , , , , , , , , , , , , , , , , , |        |

(1) 画面左側メニューの「ML アカウント登録」リンクをクリックします。

または、「ML アカウント情報」 ページの「ML アカウント登録」 ボタンをクリックします。

- (2)「ML アカウント登録」画面が表示されます。【注意事項】を確認のうえ、各項目に必要情報を入力します。
- (3)入力が完了したら「次へ」ボタンをクリックします。

|                                                                                                    | MLアカウント登録                                                                                                    |
|----------------------------------------------------------------------------------------------------|----------------------------------------------------------------------------------------------------|
| ログアウト                                                                                                    | 下記の世帯に対して、アカウントを新規に登録します。                                                                                                    |
| ③ 世帯情報参照                                                                                                    | [注意事項]                                                                                                    |
| <ul> <li>□ アクセスナンバーパスワ<br/>- ド変更</li> <li>□ メールアカウント登録</li> <li>□ HPアカウント登録</li> <li>□ MLアカウント登録</li> <li>□ MLアカウント登録</li> <li>□ アナウンスメールつラグ</li> </ul> | <ul> <li>基本契約の上限を超えたアカウンドを登録する場合、課金が発生します。</li> <li>MLアドレスの長さは 3 - 20 文字です。</li> <li>MLアドレスに使用可能な文字は、半角英数字の a-z(小文字)、0-9(数字)、-(ハイフン)、_(アンダースコア)、・(ピリオド)です。ただし先頭文字は半角英小文字とし、末尾には -(ハイフン)、_(アンダースコア)、・(ピリオド)は使用しないでください。また、・(ピリオド)を連続して使用しないでください。</li> <li>オーナーアドレスは、MLの代表者のアドレスを入力してください。</li> <li>オーナーアドレスは、半角で最大 320 文字入力できます。</li> <li>MLへの投稿を「MLメンバのみに制限」すると、MLメンバのみMLに投稿できます。</li> <li>メールコマンドの利用を「利用できる(ON)」にすると、MLの設定をメールから行えます。</li> </ul> |
|                                                                                                    |                                                                                                    |
|                                                                                                    | 氏名 品川太郎 さん                                                                                                    |
|                                                                                                    | (2) MLアドレス(必須)       (@ml.cts.ne.jpより前の部分)         オーナーアドレス(必須)       (                                                                                                    |
|                                                                                                    |                                                                                                    |
|                                                                                                    | レコマンドのすりはくなみ ● 利用できる(ON) ●利用できない(OFF)<br>上記の項目を入力して、「次へ」ボタンを押してください。<br>入力欄の値を画面表示直後の状態に戻したい場合は、「リセット」ボタンを押してください。<br>(3) 次へ リセット                                                                                                    |

| ML アドレス    | メーリングリストアドレスの@前の部分を入力します。                 |
|------------|-------------------------------------------|
| オーナーアドレス   | メーリングリストのオーナーとなるメールアドレスを登録します。ケーブルテレビ品川   |
|            | のメールアドレス以外でも登録が可能です。オーナーになると、メーリングリストで発   |
|            | 生したエラーや、コマンドなどが利用された際のメッセージなどのメールが届きます。   |
| ML への投稿    | メーリングリストへ投稿できる人を限定するかどうかを選択します。「ML メンバのみに |
|            | 制限」にすると、メーリングリストに登録したメンバだけが送受信できます。「制限な   |
|            | し」にすると、メーリングリストメンバ以外の人もメーリングリストに投稿することが   |
|            | できます。(メンバではなければ受信はできません)                  |
| メールコマンドの利用 | メールコマンドの利用可否を設定します。                       |
|            | ※メールコマンドとは、専用の規則(メールコマンド)を書き込んだメールを送信する   |
|            | ことで、メーリングリストのメンバの登録・削除を行うことができます。このメールコ   |
|            | マンドを使えば、「お客さま専用ページ」でなくても、登録や削除を希望する人自身が、  |
|            | 処理を行うことができます。                             |
|            | ご利用可能なメールコマンドは、ケーブルテレビ品川のホームページをご覧ください。   |

| A CONTRACTOR OF A CONTRACTOR OF A CONTRACTOR OF A CONTRACTOR OF A CONTRACTOR OF A CONTRACTOR OF A CONTRACTOR A CONTRACTOR | 【注意奉诵】                                                |                    |  |  |
|----------------------------------------------------------------------------------------------------|-------------------------------------------------------|--------------------|--|--|
| 世界状態体系<br>アクセスナンバーバスワー<br>ード変更<br>メールアカウント意味                                                                                                    | <ul> <li>●本契約5上掲を加えたドカウンドを登録する場合、課金が発生します。</li> </ul> |                    |  |  |
| IIIアカリント 登録<br>ME770ワント 登録                                                                                                    | アクセスナンルホー                                             | Magni 10           |  |  |
| - helds a - to -                                                                                                    | 医乳                                                    | 周川 太郎 さん           |  |  |
|                                                                                                    | オーナーアドレス                                              | ingenfiert or with |  |  |
|                                                                                                    | 3匹への登載                                                | 1.5.3.1 (0.4.5.40) |  |  |
|                                                                                                    | メールコマンクの利用                                            | F#E355(000         |  |  |
|                                                                                                    | 上記の内容でアウントを管線                                         | ary -              |  |  |

|                                                              | MLアカウント登録実                                        | ( R                            |                |  |
|--------------------------------------------------------------|---------------------------------------------------|--------------------------------|----------------|--|
| 93701                                                        | [注意事項]                                            |                                |                |  |
| 1日第四号版<br>19日2年2月1日-1127<br>17また<br>1日本アカウント登録<br>1日本アカウント登録 | <ul> <li>         ・         ・         ・</li></ul> | 2.ワードを確認することができなくなるとめ、バスワードは接え | <b>T</b> B(25) |  |
| 19477777-1 <b>918</b>                                        | 79223304-                                         | 10/13                          |                |  |
|                                                              | 医乳                                                | 品川 木茸 さん                       |                |  |
|                                                              | MEYPLA                                            | ன a amagadana y                | -              |  |
|                                                              | オーナーアドレス                                          | product grant choice ge        |                |  |
|                                                              | 加への登録                                             | MESCH ROMETHE                  |                |  |
|                                                              | メールコマンドの40日                                       | F##755000                      |                |  |
|                                                              | NIL ID                                            | #41000000                      |                |  |
|                                                              | ANY ACCOUNT OF                                    | LAPPATER                       |                |  |
|                                                              | ML/1X-2-P                                         |                                |                |  |

(4)「ML アカウント登録確認」画面が表示 されます。

内容に問題がなければ「登録」ボタンをク リックします。

(5)「ML アカウント登録完了」画面が表示 されます。メーリングリストをご利用にな る際に必要になる情報のため、この画面を 印刷するか、メモに控えて保存してください。

ML パスワードは、今後は表示されることは ありませんので、必ず控えてください。

以上で ML(メーリングリスト)アドレス登録は完了です。